## Регистрация в программе Adobe Partner Connection Program

Регистрация проходит в 2 этапа: получение статуса **Registered** и **Certified**. **Продукты по программам CLP (контракт) и VIP (Creative Cloud) доступны только для партнеров со статусом Certified**. Для продажи лицензий в учебные заведения также обязательна сертификация Education.

Для регистрации в программе необходимо выполнить несколько простых шагов: 1. Получить Adobe ID на сайте: http://www.adobe.com (для создания учетной записи необходимо нажать **Войти** в правой части страницы).

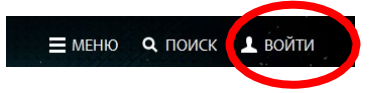

Вы можете использовать существующий Adobe ID (ваш e-mail) или создать новый.

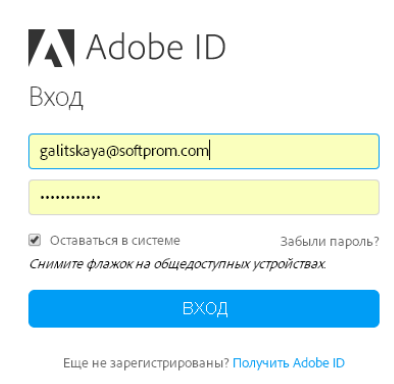

2. Присоединиться к программе для реселлеров. Для этого перейдите по ссылке <u>http://www.adobe.com/uk/partners</u> и из списка Adobe Partner Programs внизу страницы выберите Reseller Program.

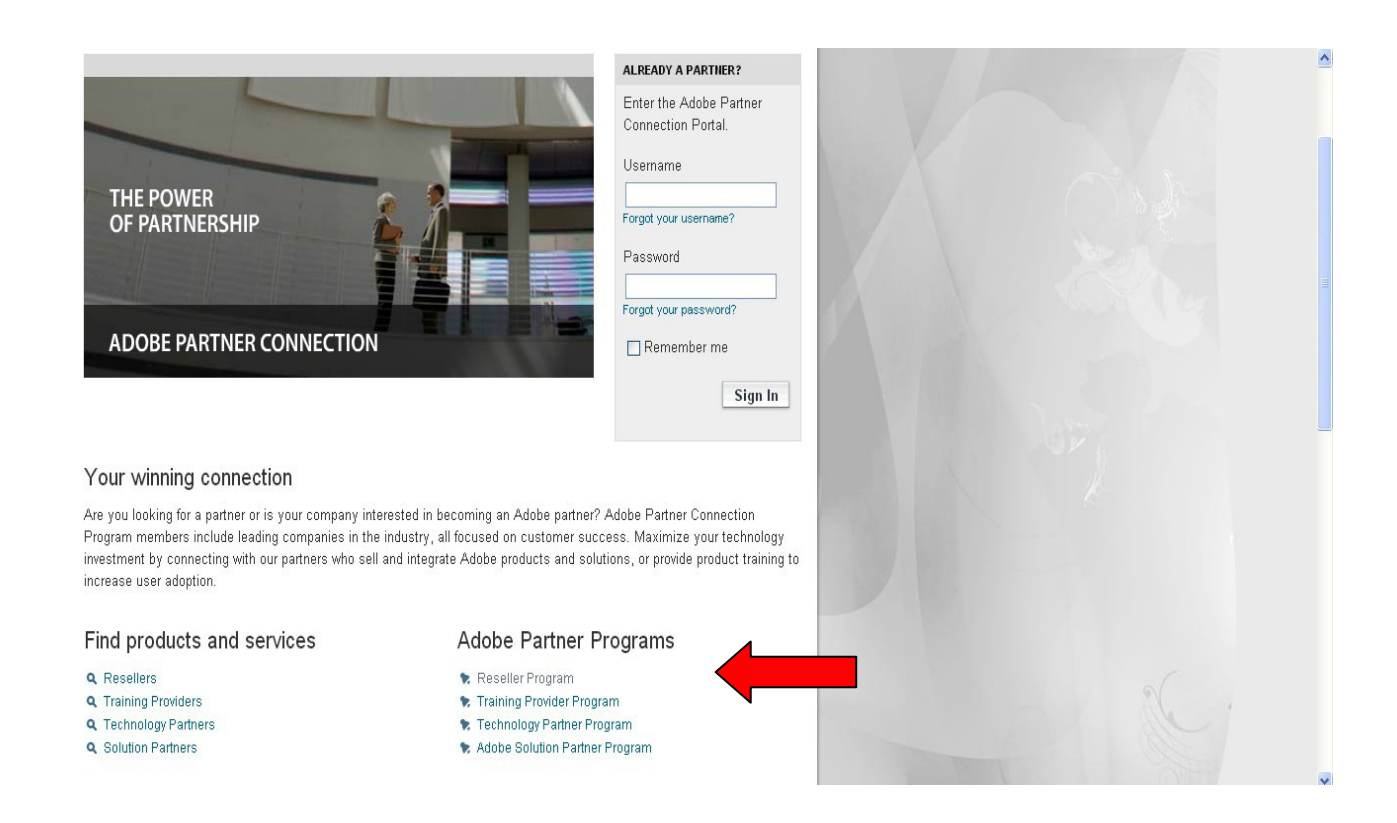

Далее необходимо выбрать Enrol now in the Partner Program, ввести Adobe ID и пароль, заполнить все необходимые поля регистрационной формы (все данные вводятся на английском языке без использования спецсимволов) и отправить заявку.

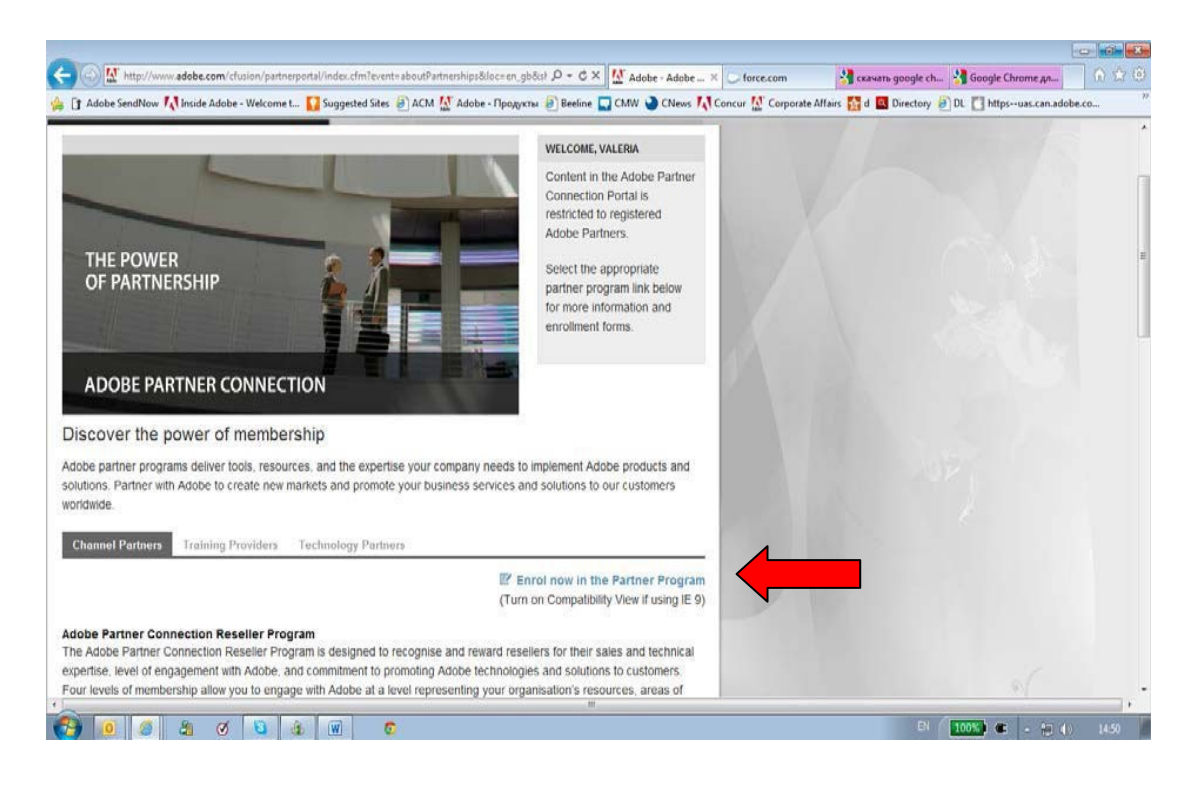

3. Получить по e-mail "**Membership ID**" (буквы ЕМ и 8 цифр) и сохранить его, так как данный номер необходимо предоставлять при каждом заказе. После регистрации Вы получите статус Registered.

4. Для повышения статуса до **Certified** вам необходимо только подать заявку на повышение уровня на партнерском портале <u>www.adobe.com/uk/partners</u>. Для этого выбираем Upgrade Reseller Memdership в разделе Your Partnerships

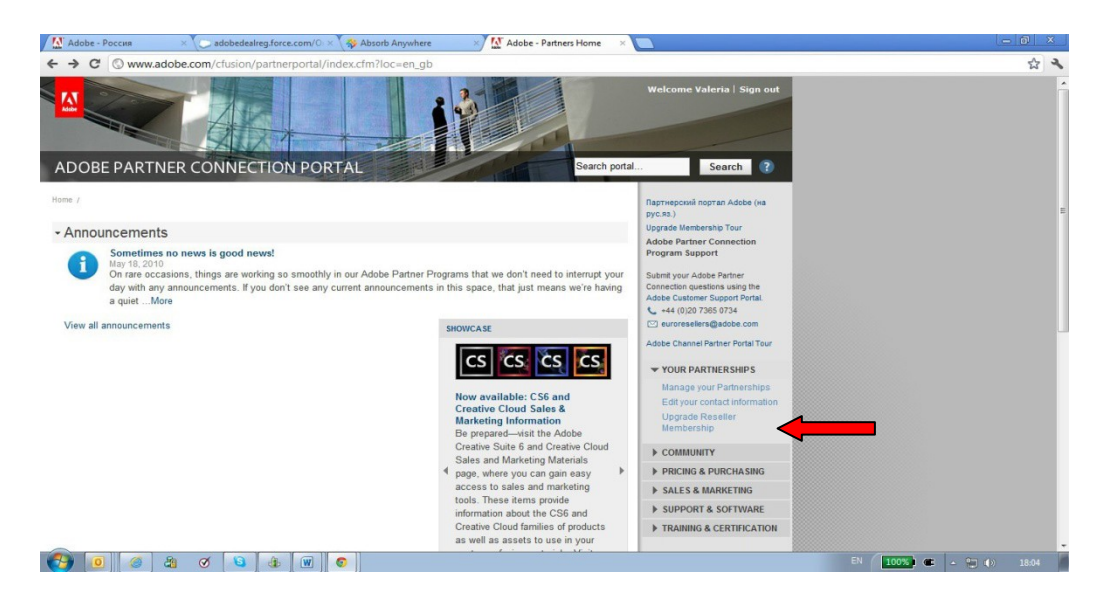

5. Вам будет предложено проверить данные о вашей компании, которые вы уже ранее вносили

| d certified personnel for this leve<br>um of one (1) Adobe Certified Sa<br>MAIN CONTACT TYPE            | el.<br>iales Professional, Master. Please<br>EMAIL<br>vfermontova@gmail.com | * Required<br>e indentify the contacts who have attained this<br>ADOBE CERTIFIED SALES PROFESSIONAL<br>Available Chosen |                                                                                                    |                              |
|----------------------------------------------------------------------------------------------------|-----------------------------------------------------------------------------|----------------------------------------------------------------------------------------------------|----------------------------------------------------------------------------------------------------|------------------------------|
| d certified personnel for this leve<br>um of one (1) Adobe Certified Sa<br>MAIN CONTACT TYPE<br>Primary | el.<br>iales Professional, Master. Please<br>EMAIL<br>vfermontova@gmail.com | Required e indentify the contacts who have attained this  ADOBE CERTIFIED SALES PROFESSIONAL  Available  Chosen  Chosen |                                                                                                    |                              |
| d certified personnel for this leve<br>um of one (1) Adobe Certified Sa<br>MAIN CONTACT TYPE            | el,<br>iales Professional, Master. Please<br>EMAIL<br>vlermontova@gmail.com | * Required a indentify the contacts who have attained this ADOBE CERTIFIED SALES PROFESSIONAL Available Chosen          |                                                                                                    |                              |
| d certified personnel for this leve<br>um of one (1) Adobe Certified Sa<br>MAIN CONTACT TYPE<br>Primary | el.<br>iales Professional, Master. Please<br>EMAIL<br>viermontova@gmail.com | e indentify the contacts who have attained this ADOBE CERTIFIED SALES PROFESSIONAL Available Chosen                     | Charles -                                                                                                    |                              |
| um of one (1) Adobe Certified Sa<br>MAIN CONTACT TYPE<br>Primary                                        | ales Professional, Master. Please<br>EMAIL<br>vlermontova@gmail.com         | ADOBE CERTIFIED SALES PROFESSIONAL                                                                                      | Or the                                                                                                    |                              |
| MAIN CONTACT TYPE                                                                                       | EMAIL<br>vlermontova@gmail.com                                              | ADOBE CERTIFIED SALES PROFESSIONAL                                                                                      | Chip.                                                                                                    |                              |
| MAIN CONTACT TYPE                                                                                       | EMAIL<br>vlermontova@gmail.com                                              | ADOBE CERTIFIED SALES PROFESSIONAL<br>Available Chosen                                                                  | Star Star                                                                                                    |                              |
| MAIN CONTACT TYPE                                                                                       | EMAIL<br>vlermontova@gmail.com                                              | ADOBE CERTIFIED SALES PROFESSIONAL                                                                                      |                                                                                                    |                              |
| Primary                                                                                                 | viermontova@gmail.com                                                       | Available   Chosen                                                                                                    | and the second second se                                                                                                    |                              |
|                                                                                                    |                                                                             | Advanced<br>Volume Licensing                                                                                            | C.C.                                                                                                    |                              |
| Secondary                                                                                               | vlermont@gmail.com                                                          | Available<br>Master<br>Advanced<br>Volume Licensing                                                                     | and the second second s |                              |
|                                                                                                    | Secondary                                                                   | Secondary Vermont@gmail.com                                                                                             | Secondary Vermont@gmail.com Available Master Advanced Volume Licensing                                                                                                    | Secondary Viermont@gmail.com |

а также ответить на вопросы и заполнить необходимые поля, не забудьте отметить «галочкой» поле **Reseller Finder** – это обеспечит появление вашей компании на официальном сайте.

6. На указанную вами электронную почту придет письмо-подтверждение, что ваша заявка принята и ее обработка и подтверждение статуса займет до 15 рабочих дней. После обработки вы получите письмо – подтверждение вашего Certified статуса.

По желанию, вы также можете пройти сертификацию (бесплатные онлайн тренинги и экзамены в Adobe Training Center).

1. Авторизация в **Training Center**. Заходим на сайт <u>www.adobe.com/uk/partners</u>. Переходим по ссылке **Adobe Channel Training Center Login** в разделе **TRAINING & CERTIFICATION** (или переходим по ссылке www.adobechanneltraining.com).

| ADOBE PARTNER CONNECTION PORTAL                                                                                                    | Search portal                                                                                                    | Search ?                                                                                                    |         |
|----------------------------------------------------------------------------------------------------|----------------------------------------------------------------------------------------------------|----------------------------------------------------------------------------------------------------|---------|
| • Announcements                                                                                                    |                                                                                                    | Adobe Partner Connection<br>Program Support<br>Submit your Adobe Partner                                                                       |         |
| Availability and pre-orders of Creative Cloud for teams single app<br>Jul 22, 2013<br>Single app plan will provide customers with access to one Creative Cloud do<br>CC, LMore                                                        | ngle app through the VIP program. The new<br>esktop app of their choice (e.g. Photoshop                                                              | Connection questions using the<br>Adobe Customer Support Portal.<br>C +44 (0)20 7365 0734<br>euroresellers@adobe.com<br>APC Enablement Roadmap |         |
| Changes to Adobe eLearning Suite product offering<br>Jul 29, 2013<br>elearning Suite Thanks for your interest in Adobe eLeMore                                                                                                    | SHOWCASE<br>Did you know?                                                                                                    | ✓ YOUR PARTNERSHIPS<br>Manage your Partnerships<br>Edit your contact information                                                               |         |
| Salesforce.com Customer Account Process Changes<br>Jul 18, 2013<br>On Friday, July 19, Adobe will be making some minor changes to the<br>Customer Account processes in Salesforce.com. The keyMore                                    | Reference the VIP Authorized<br>Countries list                                                                                                    | Set your default site COMMUNITY PRICING & PURCHASING                                                                                           |         |
| VIP August 2013 Price Lists reposted to launch single app products<br>Jul 17, 2013<br>The August 2013 VIP Commercial price lists have been reposted on<br>7/17/2013 Please download the uncleated nrice lists. Thi More               | (VIP) may be sold only in countries<br>authorized by Adobe. Reference<br>VIP Authorized Countries for the<br>current list of authorized countries. ► | SALES & MARKETING     SUPPORT & SOFTWARE     TRAINING & CERTIFICATION                                                                          |         |
| Promotional Pricing for Creative Cloud desktop apps End in August<br>2013<br>2013<br>Jul 15, 2013<br>The August 2013 CLP Government price lists have been reposted on<br>7/15/2013. Please download the updated price lists. Thi More |                                                                                                    | Overview<br>Partner Connect<br>Recordings<br>Adobe Channel Training<br>Center Login                                                            | <b></b> |
| View all announcements                                                                                                    |                                                                                                    | Find an Authorised Training<br>Partner                                                                                                    |         |

2. Нажимаем Подписаться в появившемся окне.

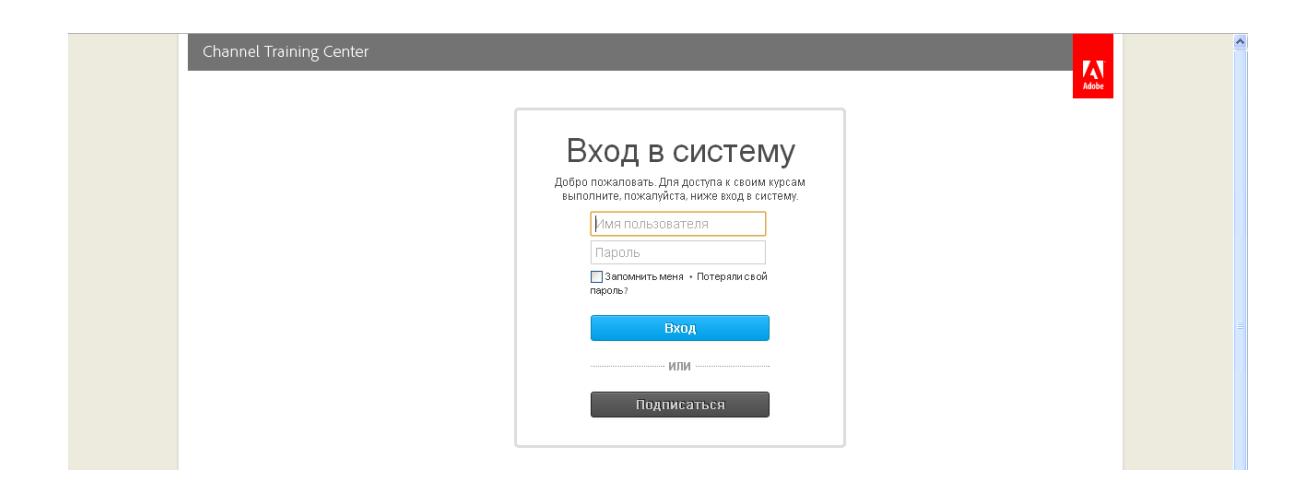

В следующем окне вводим Key ID: APC-EEUR, пароль: adobe и нажимаем отправить.

| Enrollment Key                                                                                                    |
|----------------------------------------------------------------------------------------------------|
| Please enter the enrollment key ID and password below, then click 'Submit'.                                                                                                    |
| You should have received your enrollment key<br>instruction via email from your system administrator.<br>вносим логин и пароль из файлика, выбираем<br>Key ID:регион Middle East& Africa |
| APC-MEA<br>Password:                                                                                                    |
| Submit Cancel, I already have an account                                                                                                    |

3. Далее регистрируемся (вносим необходимую информацию на английском языке и создаем пароль – он может совпадать с паролем для входа на портал)

| Sign Up                                                                                                    |                             |
|----------------------------------------------------------------------------------------------------|-----------------------------|
| Please fill out the form below.                                                                                 |                             |
| Fields marked with a red asterix (*) are mandatory an<br>must be filled in.                                     | nd                          |
| обязательно вносим данные в поля помечанные<br>First Name: вносим информацию до конца списка                    | ·                           |
| Tatiana                                                                                                    |                             |
| Last Name:                                                                                                    |                             |
| Cheptanaru                                                                                                    |                             |
| Create a Password:                                                                                              |                             |
| Antonio Antonio Antonio Antonio Antonio Antonio Antonio Antonio Antonio Antonio Antonio Antonio Antonio Antonio |                             |
| Verify Your Password:                                                                                           |                             |
| alaradahaladatak                                                                                                |                             |
| Create Your Username:                                                                                           | Sign Lin Successful         |
| cheptanaru@softprom.com                                                                                         | Sign op Succession          |
| Employee Number:                                                                                                |                             |
|                                                                                                    | Your sign up was successful |
| Email:                                                                                                    | You may now log in.         |
| cheptanaru@softprom.com                                                                                         |                             |
| Dhane Musekan                                                                                                   |                             |
| Submit                                                                                                    |                             |

4. Далее входим уже под своим именем пользователя и паролем

| User Login                                                                                                    |
|----------------------------------------------------------------------------------------------------|
| Welcome. Please log in below to access your<br>courses.<br>вводим логин и пароль для входа на<br>Username: партнерский портал                                                                                                    |
| cheptanaru@softprom.com                                                                                                    |
| Password:                                                                                                    |
| advision and a second second |
| Lost your password?                                                                                                    |
| Language:                                                                                                    |
| English 🗸                                                                                                    |
|                                                                                                    |
| Remember Me Login Sign Up                                                                                                    |

5. Тренинги доступны во вкладке меню «Курсы»

| Channel Training Center Курсы Каталс                                                                                                    | г Выписка об академической успеваемости Редакт                | ировать профиль Выход Contact Us                                                                                                    |
|----------------------------------------------------------------------------------------------------|---------------------------------------------------------------|----------------------------------------------------------------------------------------------------|
| Добро пожаловать<br>Мы рады, что Вы зашли к нам.                                                                                          | Продолжить<br>Creative Cloud for teams sales training - 20min | Потрика<br>Потрика<br>По |
| 🔓 Панель сообщений                                                                                                    |                                                               | Удалить все                                                                                                    |
| Tue Jul 23 2013 - You have completed Creative Cloud for teams sales training - 20min<br>Don't forget to print your certificate.<br>System |                                                               | 0                                                                                                    |
| Wed May 22 2013 - You have completed Adobe Education Accreditation Certificate and CSP Logo                                               |                                                               |                                                                                                    |

Дополнительно вы можете получить специализацию Education, это даст вам возможность поставлять лицензии в учебные заведения. Для получения специализации необходимо дополнительно пройти сертификацию Education. После прохождения экзамена переходим на портал to <u>www.adobe.com/uk/partners</u> в разделе Sales & Marketing выбираем Access Sales Center.

Переходим на вкладку My Company Profile (Under Partner information)

| Kome Accounts Contacts                                                         | eads Opportunties Cases Content Reports My Benefits                              | Logout                                                                                                    |
|--------------------------------------------------------------------------------|----------------------------------------------------------------------------------|----------------------------------------------------------------------------------------------------|
| Search Col Advanced Search Partner Information My Company Profile Recent liens | Calendar<br>Today 5/30/2012<br>You have no events scheduled for the next 7 days. | €         Control         P           Sum Mon Tue Wied Thu Fri Sat         35         36         10         20         36         46         60         00         11         12         13         14         15         16         17         18         19         20         12         22         24         25         20         23         24         25         20         23         24         25         20         23         24         25         20         23         24         25         20         23         24         25         20         23         24         25         20         23         24         25         20         31         31 |
| No records to display                                                          | Ny Tasks New                                                                     | Overdue 💽                                                                                                    |

В нижней части страницы в разделе Apply/Renew Specialization нажимаем на Education.

|                                        | Hell Concerned                                                                                                    |                                              |                              |  |
|----------------------------------------|----------------------------------------------------------------------------------------------------|----------------------------------------------|------------------------------|--|
| Address                                | Maii Urovyanoi<br>Moscow, 109004<br>RU                                                                                                    |                                              |                              |  |
| dditional Information                  |                                                                                                    |                                              | STATE OF STREET              |  |
| Sales Region                           | Eastern Europe and MEA                                                                                                    | Sub Market Area                              | RCIS                         |  |
| Market Area                            | RCIS                                                                                                    | Sales District                               | RU                           |  |
| Sell To                                | RUSSIAN FEDERATION                                                                                                    |                                              |                              |  |
| Jusiness Profile                       | 10 al anna 1                                                                                                    |                                              |                              |  |
| Sales/Support Countries (Europe/Asia)  | Russian Federation                                                                                                    |                                              |                              |  |
| Sales/Support Countries (Asia Pacific) |                                                                                                    |                                              |                              |  |
| Sales/Support Countries (Americas)     |                                                                                                    |                                              |                              |  |
| Sales/Support Countries (Africa/ME)    | 2                                                                                                    |                                              |                              |  |
| Description Information                |                                                                                                    |                                              |                              |  |
| Description                            |                                                                                                    |                                              |                              |  |
| Alternative Language                   |                                                                                                    |                                              |                              |  |
| Business Description (Other Language)  |                                                                                                    |                                              |                              |  |
| Organization Size                      |                                                                                                    |                                              |                              |  |
| Annual Revenue                         |                                                                                                    |                                              |                              |  |
| Total Employees                        | 50-99 Employees                                                                                                    | Total Technical Professionals Onstaff        | 1-10 Employees               |  |
| Total Inside/Telephone Salesforce      | 1-10 Employees                                                                                                    | Total Developers Onstall                     | 1-10 Employees               |  |
| Total Outside/Direct Salesforce        |                                                                                                    | <b>Total Marketing Professionals Onstall</b> | 1-10 Employees               |  |
| Product Expertise                      |                                                                                                    |                                              |                              |  |
| Product Expertise - Adobe              | Acrobat Desk; Creative Solutions                                                                                                    | Product Expertise - Other                    |                              |  |
| Products Sold - Adobe                  | Acrobat Desk; Creative Solutions                                                                                                    | Products Sold - Other                        |                              |  |
| System information                     |                                                                                                    |                                              |                              |  |
| Created By                             | OnboardingWizard Ste Guest User, 10/14/2011 2:41 AM                                                                                                    | Last Modified By                             | Lisa Cook, 5/30/2012 3:27 AM |  |
| ApplyRenew Specialisation              |                                                                                                    |                                              |                              |  |
| Education                              | SAM Services                                                                                                    | Đ                                            | oVideo                       |  |
|                                        | Kdit Manage Sales Contro User Accor                                                                                                    | unts Reassign Primary Contact                |                              |  |
|                                        |                                                                                                    |                                              |                              |  |
| ung mermanon                           | new panking information                                                                                                    |                                              |                              |  |
| No records to display                  |                                                                                                    |                                              |                              |  |
|                                        | New Contact                                                                                                    |                                              |                              |  |
|                                        | THE REPORT OF THE REPORT OF TH |                                              |                              |  |

Заполняем требуемые поля. Также нужно приложить минимум три документа подтверждающих то, что ваша компания работает и работала ранее с образовательными заказчиками (сертификаты от других вендоров, благодарственные письма, планы мероприятий и т.д.). Загружать их желательно одним файлом в формате pdf.

Thank you for your interest in the Education Specialisation. Please review the Education Specialisation requirements and the registration criteria below.

| Specialisation Criteria                                                                                                    |
|----------------------------------------------------------------------------------------------------|
| <ul> <li>Reseller must meet all of the criteria for the Education Specialisation. See the Adobe Partner Connection Reseller Program Guide for a complete list of requirements.</li> <li>Reseller must complete this online enrolment. This online enrolment requires a minimum of three (3) Items providing evidence of Reseller's promotional and/or marketing advites in the education market and the contact Information of your Adobe Certified Sales Professional, Education.</li> <li>Reseller must accept the Education Specialisation terms and conditions.</li> </ul> |
|                                                                                                    |
| Adobe Certified Sales Personnel                                                                                                    |
| Please enter the contact information of your Adobe Certified Sales Professional, Education                                                                                                    |
| Contact First Name: *                                                                                                    |
| Contact Last Name:*                                                                                                    |
| Email Address.*                                                                                                    |
|                                                                                                    |
| Attachments*                                                                                                    |
| Please attach a minimum of three (3) items providing evidence of your promotional and/or marketing activities in the education market. Acceptable evidence is three (3) from the following list (to be supplied as a URL, PDF, or screenshot) to show activity over the past year.<br>Note: You can upload only one attachment. Please combine your items into a single compressed file (such as a ZIP or PDF file)                                                                                                    |

Затем нажимаем submit и ждем 15 дней.